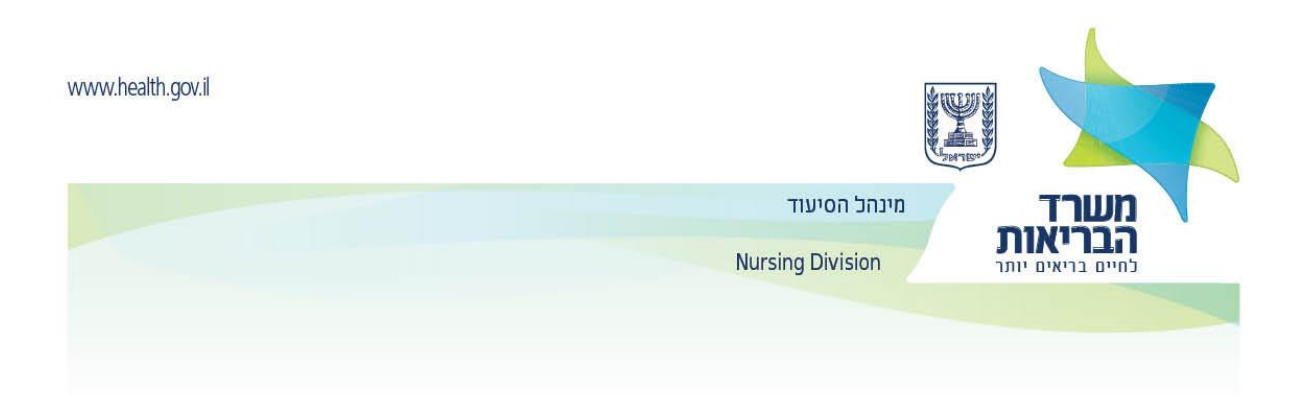

## Lignes directrices pour les infirmier/ères concernant l'utilisation du portail traitant des professions médicales du ministère de la Santé

Cliquez sur: le portail pour personnes performant les professions médicales.

1. Sous la rubrique **Soumission d'une demande pour remplir un questionnaire en ligne concernant les professions de la santé**, entrez les détails requis et appuyez sur la touche **fin** pour obtenir un nom d'utilisateur et un mot de passe.

Soumission d'une demande pour remplir un questionnaire en ligne concernant les professions de la santé

Profession\*

Numéro d'identité\*

Nom de famille\*

- Il est obligatoire de noter une adresse email et un téléphone portable actif.
- Assurez-vous que vous notez toutes les informations personnelles exactement telles qu'elles apparaissent sur votre carte d'identité.
- 2. Si tous les détails saisis sont corrects, vous recevrez:
- Un lien afin de mettre à jour votre mot de passe fixe Ci-dessous un exemple de l'email que vous recevrez.

## Sara bonjour,

Nous sommes heureux de voir que vous voulez utiliser les services en ligne du Ministère de la santé.

Afin d'utiliser ces services vous devez cliquer sur ce lien et choisir votre mot de passe.

Il n'est pas possible de joindre les services en ligne sans avoir cliqué sur le lien et avoir passé au prochain processus.

> Cordialement, Le Ministrère de la Santé

3. Après avoir cliqué sur le lien, apparaîtra cet écran:

Données personnelles > Code de vérification > Configurer des questions de sécurité > configurer le mot de passe > Créér le mot de passe

Numéro d'identité\* Numéro d'identité

Champ obligatoire

Numéro de téléphone portable \* Numéro Préfixe

Utilisez le numéro de téléphone que vous avez mentionné lors de l'inscription

Vous pouvez continuer

4. À la fin du processus, le message suivant sera envoyé à l'adresse mail:

### Sara bonjour,

#### Votre mot de passe pour les services en ligne du Ministère de la Santé a été défini avec succès

Si vous n'avez pas demandé de changer votre mot de passe, téléphonez au centre d'appel "kol ha'briut" \*5400 afin de vérifier ce qui s'est passé. Afin de voir les services en ligne personnles du **Ministère de la Santé**, cliquez sur <u>ce lien</u>

> Cordialement, Le Ministère de la Santé

Sur votre écran apparaîtra le lien qui vous permettra de remplir le questionnaire:

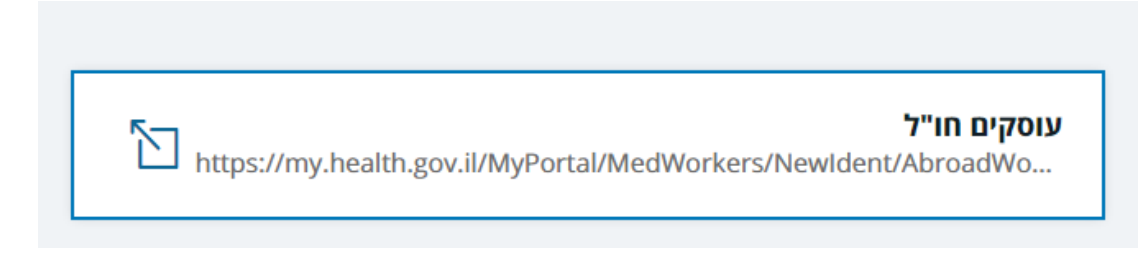

5. Veuillez noter le numéro de la carte d'identité et le mot de passe permanent sélectionnés dans le processus décrit ci-dessus.

Nouveau site d'identification > Connexion utilisateur enregistré

# Connexion utilisateur enregistré

## No de Carte d'identité/Utilisateur

Mot de passe

J'ai oublié le mot de passe >

Entrer >

6. Après avoir initialisé le mot de passe, remplissez le questionnaire destiné aux personnes travaillant dans le secteur SANTÉ

Portail des personnes travaillant dans le secteur de la médecine

Mettez à jour vos détails >

| Principal | Institutions de  | Institutions de | Offres     | Détails | Spécialisation/ | Déclaration | Pièces  |
|-----------|------------------|-----------------|------------|---------|-----------------|-------------|---------|
|           | formation en     | formation       | d'emplois: | licence | Formation       |             | jointes |
|           | soins infirmiers | non-infirmiers  | soins      |         |                 |             |         |
|           |                  |                 | infirmiers |         |                 |             |         |

Statut

Infirmier/Infirmière au moment de l'envoi de la demande

- Notez les détails requis dans chaque onglet
- Pour passer à l'onglet suivant et conserver les données, cliquez sur **Passez à l'étape suivante**.

| < Retour | Passez à l'étape suivante > |
|----------|-----------------------------|
|          |                             |

- Dans l'onglet **Institutions de formation**, notez les données du diplôme de Bachelier en soins infirmiers (ainsi que les diplômes supplémentaires)
- Dans l'onglet **Offres d'emplois: soins infirmiers**, indiquez, ou vous avez travaillé comme infirmier/ère ainsi que les dates durant lesquelles vous avez travaillé
- Dans l'onglet **Détails licence** marquez, le cas échéant, une licence d'un autre pays.
- Dans l'onglet Spécialisation/ Formation marquez, le cas échéant, une formation précédente.
- Dans l'onglet **Déclaration** veuillez remplir les champs obligatoires, imprimez signez la déclaration.
- Numérisez ensuite la déclaration et téléchargez le fichier dans Numériser la déclaration signée. De plus, une photo doit être téléchargée dans le champ Photo de passeport.

| Principal | Institutions de | Détails licence | Spécialisation | Déclaration | Pièces jointes |
|-----------|-----------------|-----------------|----------------|-------------|----------------|
|           | formation       |                 | reconnues      |             |                |

Liste de pièces jointes pouvant être téléchargées + ✓Liste des pièces jointes téléchargées avec succès +

### < Retour

I.

## Terminer >

 Dans l'onglet Pièces jointes, dans une zone nomée liste de pièces jointes pouvant être téléchargées, vous pouvez voir une liste des fichiers que le Ministère de la Santé pourrait réclamer, si nécessaire (pas obligatoire).

## Pièces jointes pouvant être téléchargées

| Un certificat attestant que vous possédez le diplôme de Bachelier en soins infirmiers dans la langue d'origine |
|----------------------------------------------------------------------------------------------------|
| Obligatoire                                                                                                    |
|                                                                                                    |
| Pas reçu                                                                                                    |
|                                                                                                    |
| Continuez et téléchargez le document                                                                           |
|                                                                                                    |
|                                                                                                    |
| Programme d'étude détaillé de l'institution ou vous avez étudié comprenant les sujets d'étude, notes et        |
| heures d'études - théoriques et pratiques                                                                      |
|                                                                                                    |
|                                                                                                    |
| Pas reçu                                                                                                    |
|                                                                                                    |
| Continuez et téléchargez le decument                                                                           |
|                                                                                                    |
|                                                                                                    |
| Permis de travail en tant qu'infirmier/ère dans le pays d'origine                                              |
|                                                                                                    |
| Pac rocu                                                                                                    |
| rasicçu                                                                                                    |
|                                                                                                    |
| Continuez et téléchargez le document                                                                           |
|                                                                                                    |

 Dans l'onglet pièces jointes téléchargées avec succès, vous pouvez voir tous les fichiers téléchargés jusqu'à présent.

- Tout au long du processus, tous les documents requis doivent être joints, comme détaillé dans les pages des licences du métier. Le processus de réception des fichiers par le Ministère de la Santé, dure environ une heure.
- Les documents joints doivent être numérisé de façon lisible.
- Seuls les fichiers qui ont passé les processus de sécurité de l'information seront accepté dans la **liste des pièces jointes téléchargées avec succès.**
- Une fois que les documents ont été numérisés et téléchargés avec succès sur le portail, vous devez les envoyér par courrier recommandé à l'administration des soins infirmiers du ministère de la Santé.
- Après avoir rempli le questionnaire et l'avoir téléchargé, le départment professionnel examinera la demande.
- Si des documents manquent, une lettre vous sera envoyé avec une demande de complément du questionnaire (comprenant des instructions individuelles).

| Principal | Institutions de<br>formation en | Institutions de<br>formation | Offres<br>d'emplois: | Détails<br>licence | Spécialisation/<br>Formation | Déclaration | Pièces<br>jointes |
|-----------|---------------------------------|------------------------------|----------------------|--------------------|------------------------------|-------------|-------------------|
|           | soins infirmiers                | non-infirmiers               | soins                |                    |                              |             | jointee           |

### Statut

Infirmier/ère – durant l'envoi de la demande Veuillez compléter les documents manquants

- Une fois que tous les fichiers requis ont été téléchargés et que toutes les données ont été mises à jour, la demande sera transmise pour examen professionnel et décision.
- Un suivi de l'état de la candidature se fera dans l'espace personnel du portail.